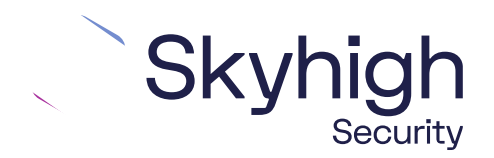

# Skyhigh<sup>®</sup> Security Service Edge(SSE)

IPsec Configuration with Versa

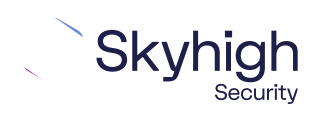

Page 1 of 11

# **Table of Contents**

| ONFIGURING IPSEC SITE-TO-SITE WITH VERSA          | 3  |
|---------------------------------------------------|----|
|                                                   |    |
| PSEC SITE-TO-SITE OVERVIEW                        | 3  |
| NVIRONMENT                                        | 3  |
| ETUP INCLUDES                                     | 3  |
| CONSIDERATIONS FOR CONFIGURING IPSEC SITE-TO-SITE | 3  |
| INDING THE BEST AVAILABLE POINTS OF PRESENCE      | 4  |
| EMPLATE CREATION                                  | 5  |
| PSEC VPN CONFIGURATION OPTIONS                    | 9  |
| LIENT ADDRESS                                     | 10 |
| ULLY QUALIFIED DOMAIN NAME                        | 11 |
| Jser FQDN                                         | 11 |

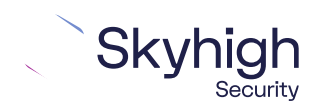

Page 2 of 11

# Configuring IPsec site-to-site with Versa

If your organization uses a supported third-party SD-WAN device to secure a remote office, you can use the IPsec protocol to secure communications between this site and Skyhigh Secure Web Gateway Cloud Service (Skyhigh WGCS).

### IPsec site-to-site overview

To secure communications between a remote site and Skyhigh WGCS using IPsec site-tosite authentication, you create an IPsec VPN tunnel between the supported SD-WAN device and the cloud service.

#### Environment

- Skyhigh Security Service Edge (SSE)
- Versa Director

#### Setup includes

- Configuration of Skyhigh WGCS using the Skyhigh Security Service Edge management console.
- Configuration of the supported device.

For information about configuring Skyhigh WGCS for IPsec site-to-site, see the Skyhigh Secure Web Gateway Cloud Service Guide.

### Considerations for configuring IPsec site-to-site

Before configuring IPsec site-to-site authentication, review the following considerations.

- **Routing only HTTP and HTTPS traffic**–Skyhigh WGCS only handles IPsec traffic directed through the VPN tunnel to ports 80 and 443 (HTTP and HTTPS traffic, respectively). Configure your device to route only HTTP and HTTPS traffic through the VPN tunnel.
- **Configuring two IPsec VPN tunnels**-Best practice is to configure a primary and secondary VPN tunnel. The primary tunnel is connected to the best available point of presence (PoP), while the secondary tunnel is connected to the second-best point of presence. This practice ensures continuous IPsec support in case one point of presence is not available.

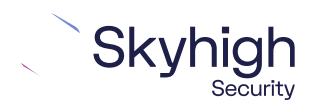

Page 3 of 11

- Using an IPsec VPN tunnel to connect remote sites–If you have multiple remote offices connected to your main office by VPN, you can protect traffic and improve network latency by creating a VPN tunnel between each site and Skyhigh WGCS.
- Adding SAML authentication–You can add a SAML configuration to an IPsec site. Skyhigh WGCS uses SAML to authenticate requests received from the site through the IPsec tunnel.
- Using a NAT device-If your IPsec device is located behind a NAT device and the outgoing interface has a private IP address, set the local ID attribute to your public IP address.

### Finding the best available points of presence

To find the point of presence closest to the device that you are configuring for IPsec authentication, you query the Global Routing Manager (GRM). The GRM is a DNS service that routes traffic to the best available point of presence.

From the network where your device is installed, run the nslookup command-line tool, as follows:

- nslookup 1.network.wgcs.skyhigh.cloud
- nslookup 2.network.wgcs.skyhigh.cloud

In response to these commands, the GRM returns the IP addresses of the best and second-best points of presence, respectively, based on the network location of your device. You need these values when configuring the primary and secondary IPsec VPN tunnels in your device and in Skyhigh WGCS.

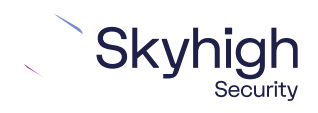

Page 4 of 11

# **Template Creation**

1. In the Versa Director interface, select **Workflows | Templates**.

| VERSA           | Merry, Sergeran                                                                                                    | -                                                                                                    | 1415                                                                                                    |                       | B (9) |
|-----------------|----------------------------------------------------------------------------------------------------|----------------------------------------------------------------------------------------------------|----------------------------------------------------------------------------------------------------|-----------------------|-------|
| 144             | ten Templete - 📰 😳 42/4/4-7empeter                                                                                                    |                                                                                                    | -                                                                                                    |                       | *     |
| Applement Trees | Real Property Street, Second Street, Street, S | Annual Contract of Contract of | 3                                                                                                    | Organisment<br>Course | _     |
|                 | Develop                                                                                                    |                                                                                                    |                                                                                                    |                       |       |
| E TRAN          | timer.                                                                                                    |                                                                                                    | Einen Ever                                                                                                    | Termine View          | _     |
|                 | O Tet Nen O Hab Convenier                                                                                                    | • N=                                                                                                    | - Control - Control - Cont |                       |       |
|                 | Sub-Organizations                                                                                                    | BT Cover                                                                                                    | 21                                                                                                    | Andrea Denter         |       |
|                 |                                                                                                    | O Generale 1                                                                                                    |                                                                                                    | Controlling to an     |       |
|                 |                                                                                                    |                                                                                                    |                                                                                                    | -Select:              |       |
|                 | and the second second se                                                                                                    |                                                                                                    |                                                                                                    |                       |       |
|                 | Sector 10                                                                                                    |                                                                                                    | S Camer Deservors                                                                                                    |                       |       |
|                 | Prins Laters 12WHL<br>Device Database                                                                                                    | Closes Anno 14                                                                                                    | D hand 1 have                                                                                                    | a Pressey             |       |
|                 | 1.0kpc<br>Approprie Technisty                                                                                                    |                                                                                                    |                                                                                                    | Converse frame        |       |
|                 | 10Aux.                                                                                                    |                                                                                                    | Without Ind                                                                                                    | olith.                |       |
|                 |                                                                                                    |                                                                                                    |                                                                                                    |                       |       |

2. Create your LAN interfaces.

| VERSA             | Munite Chingather                                                                            | Waters Advantation      | Anabites |                  |                    |           |
|-------------------|----------------------------------------------------------------------------------------------|-------------------------|----------|------------------|--------------------|-----------|
| -                 | East Template - SDWAVETempete                                                                |                         | 111      |                  |                    | ×         |
| August and a line |                                                                                              | Barriston, Uniquest Las | -        |                  |                    |           |
| ■ Sent Loops      | Beneral And Confederation<br>Receiver of<br>Toron<br>And And And And And And And And And And |                         |          |                  |                    |           |
|                   | sold insertance O                                                                            |                         | PM.      | The Alex Vie     | pris language      |           |
|                   |                                                                                              | ALT O                   |          | Sale (HC) (FriPS | Heating Partons P  |           |
|                   | 1.6M baselierer O                                                                            |                         |          |                  |                    |           |
|                   | Aurola Adarban (U.M.B) Ressort (<br>1 Sandt O M.Marco                                        | 414 Organadan.<br>Na    | Jum .    | Roard Linear B   | ete DHOP Sees DHOP | Treatures |
|                   | bes."                                                                                        |                         |          |                  |                    | Deat      |

3. Select Management Servers, then click Create. The template is created successfully.

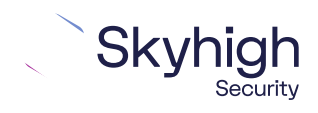

Page 5 of 11

4. Add **Device** and complete the device deployment settings, including the serial number.

| VERSA                                          | Maxim 17 | antiganataan (2000) Admin | nimeter Areayous                                                                                                    |                      | E) 0                                                                                                    |
|------------------------------------------------|----------|---------------------------|----------------------------------------------------------------------------------------------------|----------------------|----------------------------------------------------------------------------------------------------|
| Arrester · · · · · · · · · · · · · · · · · · · |          | Anta Device - 50MAN       | Annan Internetionen Tempinet Interiorie<br>Under Gewene Kitz<br>Serei Norden<br>Economic<br>Serei Norden<br>Serei Norden<br>Serei Serei Serei<br>Serei Spoms | Agregate flaveteatts | in the first of the first of th |

5. Add/Edit Application Steering and Deploy.

| VERSA                                        | Mantar Carilgo                    | unan watta | Almeintrature | Analysis   |                     |     |            | • • • • • |  |
|----------------------------------------------|-----------------------------------|------------|---------------|------------|---------------------|-----|------------|-----------|--|
| Tergine v<br>B. Serginie                     | Service Serve Internet            |            |               |            |                     |     |            |           |  |
| B Spreie Groups<br>S Senare Charts<br>Dennes | Bas Time .<br>Reported Instanting | 30 B (     | Barrent Grane | BBR        | Default<br>See 10to | 888 | Lab Branky | ≡ m m     |  |
| a Dente                                      | ()==:                             | 19 (2)     |               |            | Single lage         | 02  | Allenag    |           |  |
|                                              | And a Distant Discounting         | E gi       | Antoine Appe  | - <b>B</b> | Confirming Appr     | 8.6 | (maning.   | 0.00      |  |
|                                              | 10                                | 1.00       | Box April     | 88         | Industryian         | 88  | 10         | 02        |  |
|                                              |                                   |            | <u>e</u>      | 10         | 11                  | 100 | 1          |           |  |
|                                              |                                   |            |               |            |                     |     |            |           |  |
|                                              |                                   |            |               |            |                     |     |            |           |  |

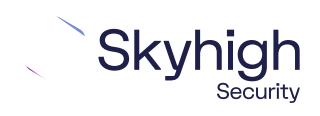

Page 6 of 11

6. Configure VPN Profile. Select Configuration | Services | IPsec | VPN Profiles, then click + Add General Profile.

| VERSA        |    | Rest Press VPN - JUSTICE Press                           | central in the second second sec |                                |                                                                                                    | ×          | <b>U</b> @ ===4                                                                        |
|--------------|----|----------------------------------------------------------|----------------------------------------------------------------------------------------------------|--------------------------------|----------------------------------------------------------------------------------------------------|------------|----------------------------------------------------------------------------------------|
|              |    | Street, Rose Rate                                        | -                                                                                                    |                                |                                                                                                    | Contactore | n Sheet Series<br>Mill W                                                               |
| A Statistics |    | VFN 7gar<br>Sire In Sile<br>Nation Transme<br>Protomatic | ⊂<br>def net have<br>def net have<br>def net have<br>def net have                                                                                                    | hanne de<br>Diarge<br>In Durge | ardward Acceleration<br>Mensi-<br>Arrest Contactor ©<br>With Theoreman VA<br>Annual Science Science |            | all type - anal<br>all type - anal<br>all type - the<br>all type - the<br>all type - a |
|              | (P | Pres LOON<br>C Pres LOON                                 | O Peer IP                                                                                                    |                                |                                                                                                    |            | ang - meru (A.Mar<br>al antig - 10 - 10 -                                              |
|              |    | Dece 0                                                   | Construction 9                                                                                                    | -                              |                                                                                                    |            |                                                                                        |
|              |    | Carried Realing Interaction Con-                         | Weinsteinen<br>- 1<br>- 1                                                                                                    | Jaam Pel Jamashet              | 0 <b>1 7 60</b> (                                                                                   | -          |                                                                                        |
|              |    |                                                          | na<br>Na                                                                                                    | 171.3+0.013<br>(71.240.012     | 0.0205                                                                                              |            |                                                                                        |

7. Select IKE, then configure Version v2.

| Edit IPsec VPN -     | -Tunnel-1            |                                               | ×      |
|----------------------|----------------------|-----------------------------------------------|--------|
| General IKE IP       | sec                  |                                               |        |
| Version              | Auth Domain          | DPD Timebut                                   |        |
| V2<br>Relation       | ~                    |                                               |        |
| Hours                | ✓ 8                  |                                               |        |
| Transform & DH Group | Local Auth Peer Auth |                                               |        |
| Multiple Transforms  | Single Transform     |                                               |        |
| Transform            |                      | DH Group                                      |        |
| aes256-sha256        | ~                    | Diffie-Heilman Group 2 - 1024-bit modulus - 😔 |        |
|                      |                      |                                               |        |
|                      |                      |                                               |        |
|                      |                      | 1                                             | Cancel |

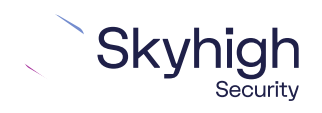

Page 7 of 11

9. Select Local Auth, then configure the settings.

| Edit IPsec VPN - (   | Tunnel-1   |               | 20000000      |               |   |          | ×                       |
|----------------------|------------|---------------|---------------|---------------|---|----------|-------------------------|
| General IKE IP       | SPE        |               |               |               |   |          |                         |
| Version              | Auth       | Domain        | DPD Timeou    | π.            |   |          |                         |
| V2<br>Rekey Time     |            | 22            | 30            |               |   |          |                         |
| Hours                | × 8        |               |               |               |   |          |                         |
| Transform & DH Group | Local Auth | Peer Auth     |               |               |   |          |                         |
| Authentication Type* | _          | Shared Key* 0 |               | Identity Type | - | Identity | •                       |
| FSR                  | ×.         | (avhunnel-    | _Local_auth_) | 19            | ~ | (3V_     | e-lunnel-1_Local_auth_1 |
|                      |            |               |               |               |   |          | Cancel                  |

10. Select **Peer Auth**, then configure the settings.

- Authentication Type: PSK
- Shared Key: This value must match pre-shared key that you configure in Skyhigh SSE.
- Identity Type: IP/EMAIL/FQDN
- Identity: IP address of the best or second-best available PoP returned by the nslookup tool.

**Note:** The selected algorithms and the value of the pre-shared key must match the IPsec configuration in the Skyhigh SSE. For example, if you select SHA1 for IKE in Versa Director, you must also select SHA1 as the authentication algorithm in Skyhigh SSE.

| Sion Auth Domain DPD Timeout           |
|----------------------------------------|
| sion Auth Domain DPD Timeout           |
|                                        |
| 30                                     |
| iey Time                               |
| ars 😪 8                                |
| nsform & DH Group Local Auth Peer Auth |
| thentication Type" Shared Key* 🌣       |
| K Versa 123                            |
| ntay Type 1 Identity* 🗘                |
| 161.69.122.2                           |
|                                        |
| Cancel                                 |

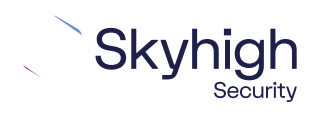

Page 8 of 11

#### 11. Select IPsec, then configure the settings.

| Edit IPsec VPN - I       | Tunnel-1 |                    |            |                   |    | ×      |
|--------------------------|----------|--------------------|------------|-------------------|----|--------|
| General IKE IP           | sec.     |                    |            |                   |    |        |
| Mode                     | _        | Anti Replay        |            | Fragmentation     |    |        |
| Tunnel                   | Y.       | enable             |            | pre-fragmentation | ×. |        |
| Force-NAT-T Configuratio | 20       | Keep Alive Timeout |            |                   |    |        |
| Disable                  |          | 10                 | _          |                   |    |        |
| Psec Rekey Time          | 8        | IPsec Rekey Volume | -          |                   |    |        |
| -                        |          |                    |            |                   |    |        |
| Transform                |          |                    |            |                   |    |        |
| Multiple Transform       | s 💿 Sing | e Transform        |            |                   |    |        |
| Transform                |          | Perfect Forw       | ard Secrec | y Group           |    |        |
| esp-aes256-sha256        |          | V No PF5           |            | V                 |    |        |
|                          |          |                    |            |                   |    |        |
|                          |          |                    |            |                   |    |        |
|                          |          |                    |            |                   |    |        |
|                          |          |                    |            |                   |    | Cancel |
|                          |          |                    |            |                   |    | Cancer |

# **IPsec VPN configuration options**

You use one of the following options when configuring IPsec site-to-site authentication in the Versa Director web interface. Then select the same option from the **Child ID Type** drop-down list when configuring IPsec site-to-site in the Skyhigh SSE.

- Client Address
- Specific IPv4 Address
- Fully Qualified Domain Name
- User FQDN

Note: To view IPsec configuration in the Skyhigh SSE, select **Settings | Infrastructure | Web** Gateway Setup | New Location | IPsec Mapping.

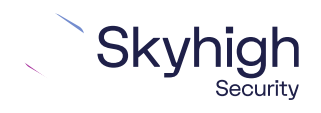

Page 9 of 11

## **Client Address**

When you configure IPsec in the Versa Director interface using the **Client Address** option, match the values configured in the Skyhigh SSE.

| IP Range Mapping IPSec Mapping |                        |  |  |  |  |
|--------------------------------|------------------------|--|--|--|--|
| Provide your identity settings |                        |  |  |  |  |
| Client ID Type                 | Use Client Address 🗸 🗸 |  |  |  |  |
| Client Address                 | 106.201.35.24          |  |  |  |  |
| Pre-Shared Key                 | mic_1234               |  |  |  |  |
|                                |                        |  |  |  |  |

## Specific IPv4 Address

When you configure IPsec in the Versa Director interface using the **Specific IPv4 Address** option, match the values configured in the Skyhigh SSE.

| IP Range Mapping               | IPSec Mapping                 |  |  |  |  |  |
|--------------------------------|-------------------------------|--|--|--|--|--|
| Provide your identity settings |                               |  |  |  |  |  |
| Client ID Type                 | Use specific IPv4 Address 🛛 🗸 |  |  |  |  |  |
| Client ID                      | 192.168.145.132               |  |  |  |  |  |
| Client Address                 | 106.201.35.24                 |  |  |  |  |  |
| Pre-Shared Key                 | mic_1234                      |  |  |  |  |  |
|                                |                               |  |  |  |  |  |

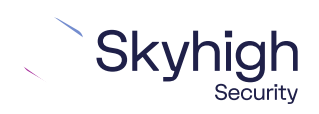

Page 10 of 11

## Fully Qualified Domain Name

When you configure IPsec in the Versa Director interface using the **Fully Qualified Domain Name** option, match the values configured in the Skyhigh SSE.

| rovide your ider | ntity settings                  |
|------------------|---------------------------------|
| Client ID Type   | Use Fully Qualified Domain Name |
| Client ID        |                                 |
| Client Address   | 106.201.35.24                   |
| Pre-Shared Key   | mic. 1234                       |

### User FQDN

When you configure IPsec in the Versa Director interface using the **User FQDN** option, match the values configured in the Skyhigh SSE.

| rovide your ide | ntity settings  |   |
|-----------------|-----------------|---|
| Client ID Type  | Use a User FQDN | × |
| Client ID       | E.              |   |
| Client Address  | 106.201.35.24   |   |
| Pre-Shared Key  | mic_1234        |   |

Trellix, FireEye, and Mcafee Security are the trademarks or registered trademarks of Musarubra US LLC, FireEye Security Holdings US LLC and their affiliates in the US and /or other countries. McAfee is the trademark or registered trademark of McAfee LLC or its subsidiaries in the US and /or other countries. Other names and brands are the property of these companies or may be claimed as the property of others. Copyright © 2022 Musarubra US LLC.

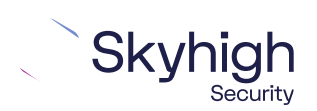

Page 11 of 11